### **USER MANUAL**

## FOR

# FORmiDable

# mOByDic 3210 Series

#### SOFTWARE INSTALLATION

- 1- Copy on your computer the Software CD provided with device.
- 2- You should adjust the screen resolution of your computer to 1024x768 or 800x600 pixel to be able to view the **FORmiDable** Program on the computer screen perfectly.
- 3- To build up the connection between your computer and **FORmiDable**, you need to use RS232 or USB cable
- 4- The FORmiDable Software is programmed for the "Com 1" Port.

| RPM Rotati        | on per Minute         | ВАТ | Battery                      |
|-------------------|-----------------------|-----|------------------------------|
| <b>FRP</b> Fuel I | Rail Pressure         | CPP | Clutch Pedal Position        |
| MAP Mani          | fold Air Pressure     | BPP | Brake Pedal Position         |
| EGRp EGR          | Position              | A/C | Air Condition                |
| EGRd EGR          | Duty Circle           | VSS | Vehicle Speed Sensor         |
| MFdes Meas        | ured Fuel             | CHT | Cylinder Heat Temperature    |
| BARO Baror        | neter Sensor          | FTS | Fuel Temperature Sensor      |
| APP1 Absol        | lute Pedal Position 1 | IAT | Intake Air Temperature       |
| APP2 Abso         | lute Pedal Position 2 | BET | Battery Electrod Temperature |
| APP3 Abso         | lute Pedal Position 3 | DTC | Diagnostic Trouble Code      |
|                   |                       |     |                              |

#### LEGEND OF SENSOR ABBREVIATIONS

#### **RUNNING OF SOFTWARE PROGRAM**

1- Click "OK" in order to by-pass the opening screen and start applications.

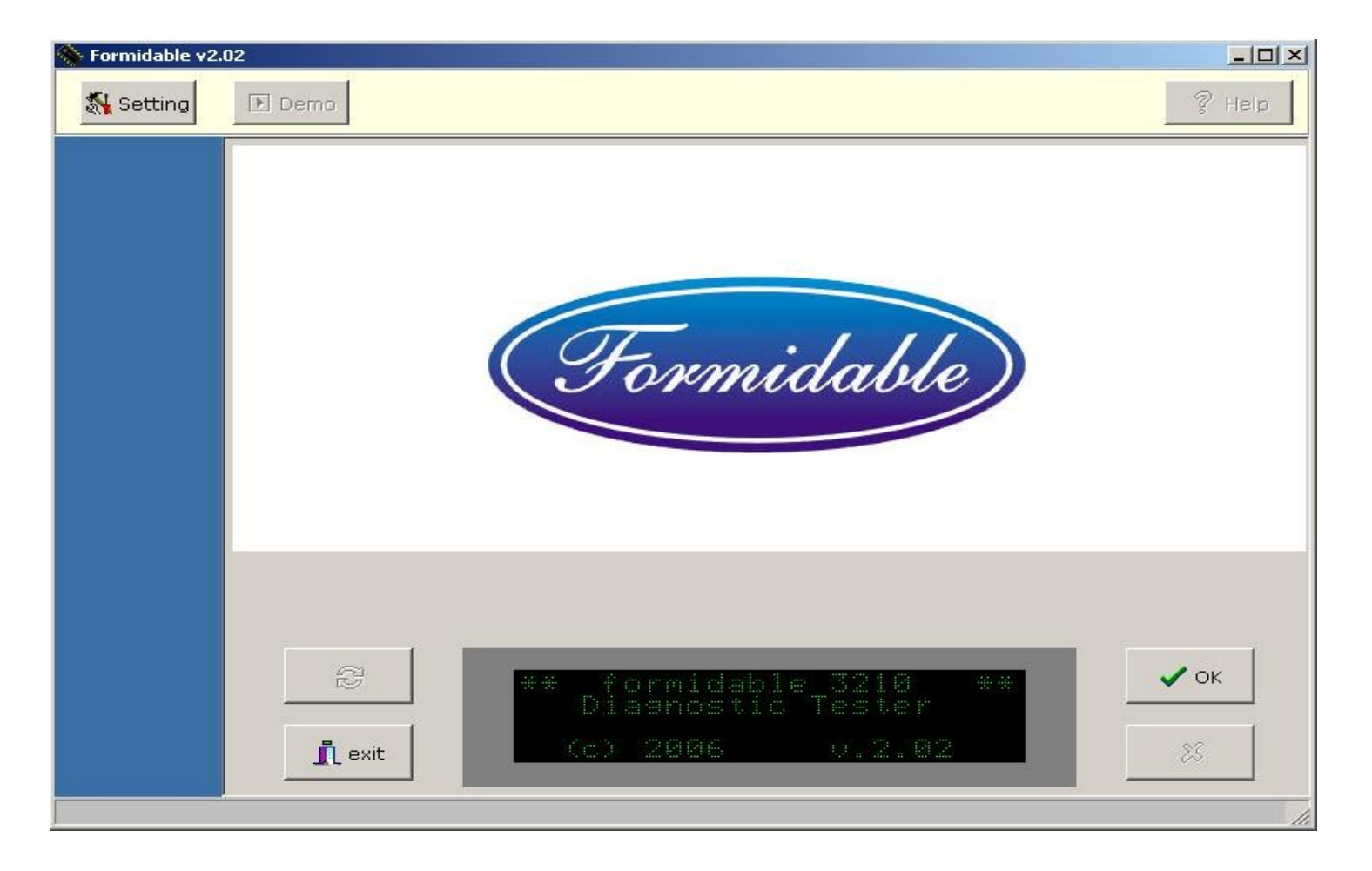

2- When first running the program, a screen will appear enabling you to make the necessary settings for connecting the device to your computer and language selection. Click "**OK**" after selecting the COM PORT and the LANGUAGE to be used.

| 💊 Formidable v2. | 02                                   |                                      |                        |                  |
|------------------|--------------------------------------|--------------------------------------|------------------------|------------------|
| 🖏 ayarlar        | 🕑 Demo                               |                                      |                        | 💡 yardım         |
|                  | © COM1<br>© COM2<br>© COM3<br>© COM4 | С СОМ5<br>С СОМ6<br>С СОМ7<br>С СОМ8 | C English<br>C Turkısh |                  |
|                  | C<br>C cikiş                         | COM PORT                             | UE DiL SECiNiZ<br>**** | <b>√</b> ок<br>% |

3- Select the model of your vehicle and click "OK" button below. A list of gas driven vehicles are displayed at the top of the screen and diesel driven below. No need to select the date of production of the vehicle, since FORmiDable will detect that date automatically according to your selection.

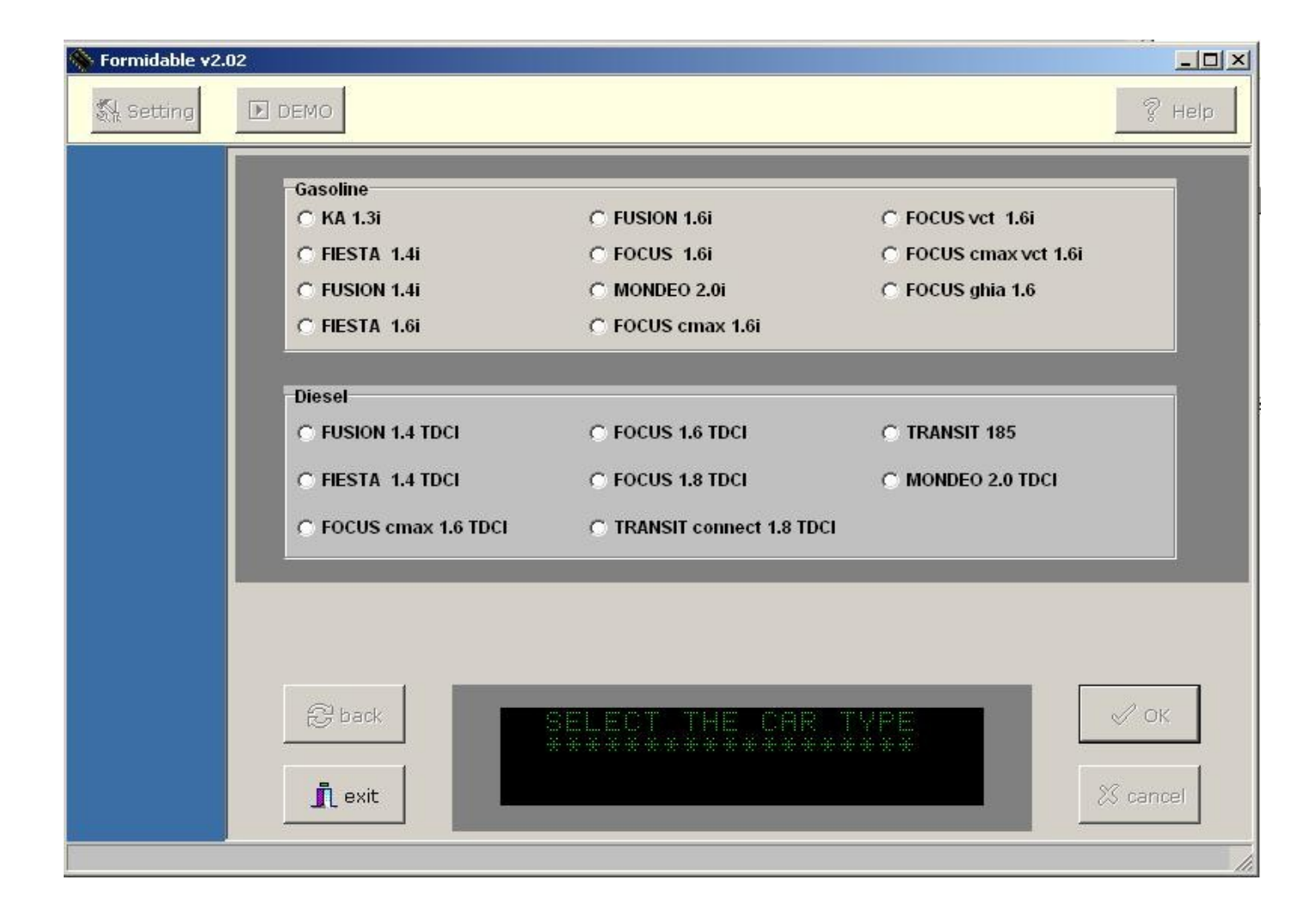

4- Connect the mOByDic 3210 to your vehicle, switch on the engine and click "OK" key. After communicating, FORmiDable will connect to your vehicle.

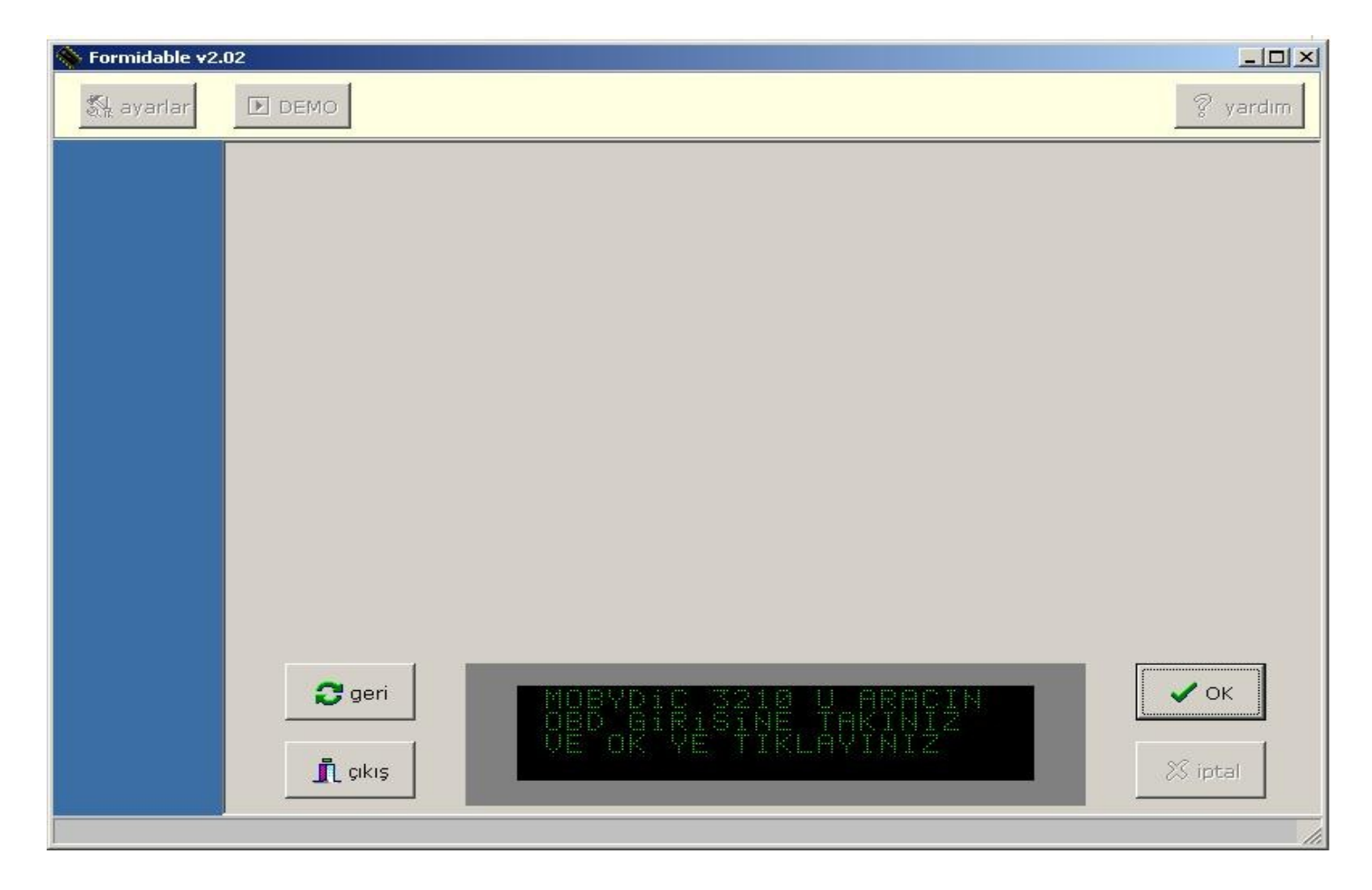

5 - FORmiDable connects to each control unit on the vehicle one by one. Clicking on PCM button at the left of the screen will connect the brain center of the engine, this detecting sensor data and recognize errors. Clicking Live Data button below will display the data given by the sensors. Keeping the mouse on Live Data button a window will be displayed giving sensors ' legend'.

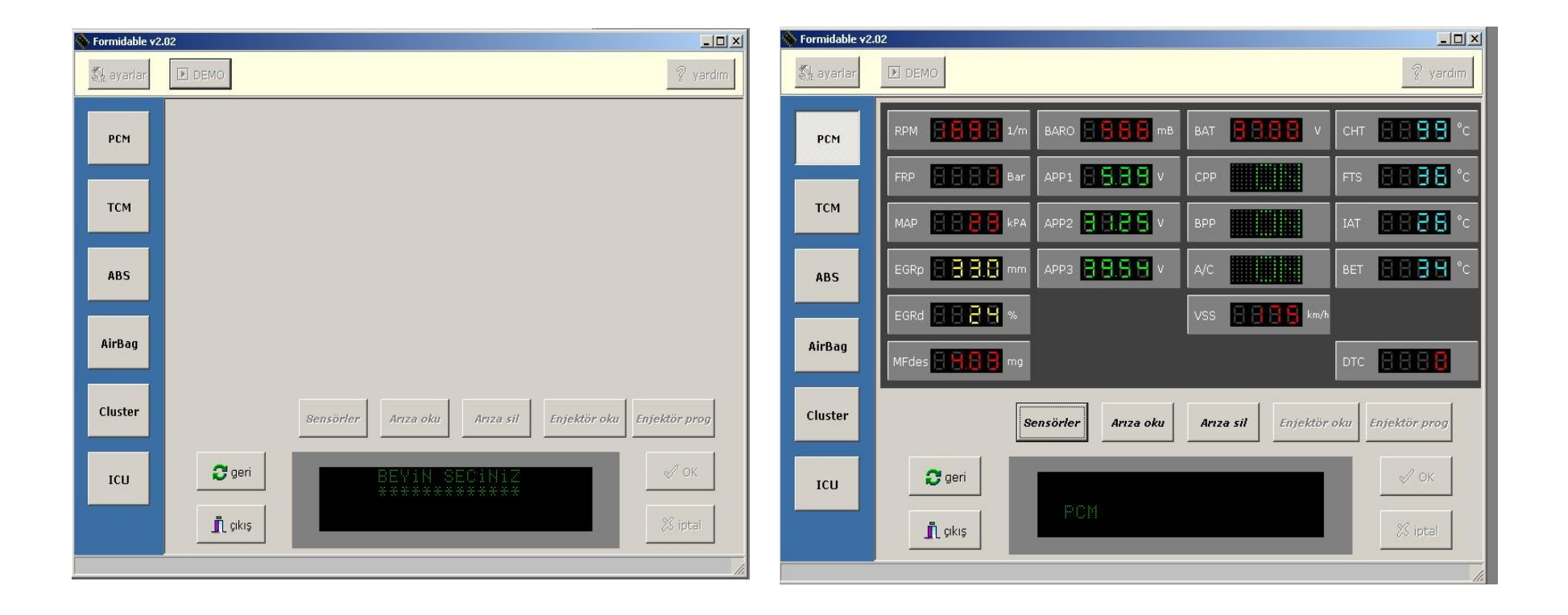

6- For reading the error on the vehicle, click READ DTC button. If there is a problem, there will be error codes and legend displayed on the screen. Click CLEAR DTC button to clear message.
 If there is no trouble, NOT FOUND RECORDED ERROR will flash on the routing screen below.

| 💊 Formidable v2 | .02                                                                                                    |
|-----------------|----------------------------------------------------------------------------------------------------|
| 👫 ayarlar       | DEMO 🖉 yardım                                                                                                    |
| PCM             |                                                                                                    |
| тсм             | P0100 KUTLE HAVA AKIS DEVRE ARIZASI P0200 ENJEKTOR DEVRE ARIZASI P0300 ATESLEME HATASI TESPIT EDILDI                                                                                                    |
| ABS             |                                                                                                    |
| AirBag          |                                                                                                    |
| Cluster         | Sensörler Arıza oku Arıza sil Enjektör oku Enjektör prog                                                                                                    |
| тси             | Image: geri     Image: geri       Image: geri     Image: geri       Image: geri |
|                 |                                                                                                    |

7- For connecting to the Transmission Control Unit, click **TCM** button on menu at the left. To recognize errors in transmission control unit, click **READ DTC** button. If there is a problem, there will be error codes and legend displayed on the screen. Click **CLEAR DTC** button to clear Message.

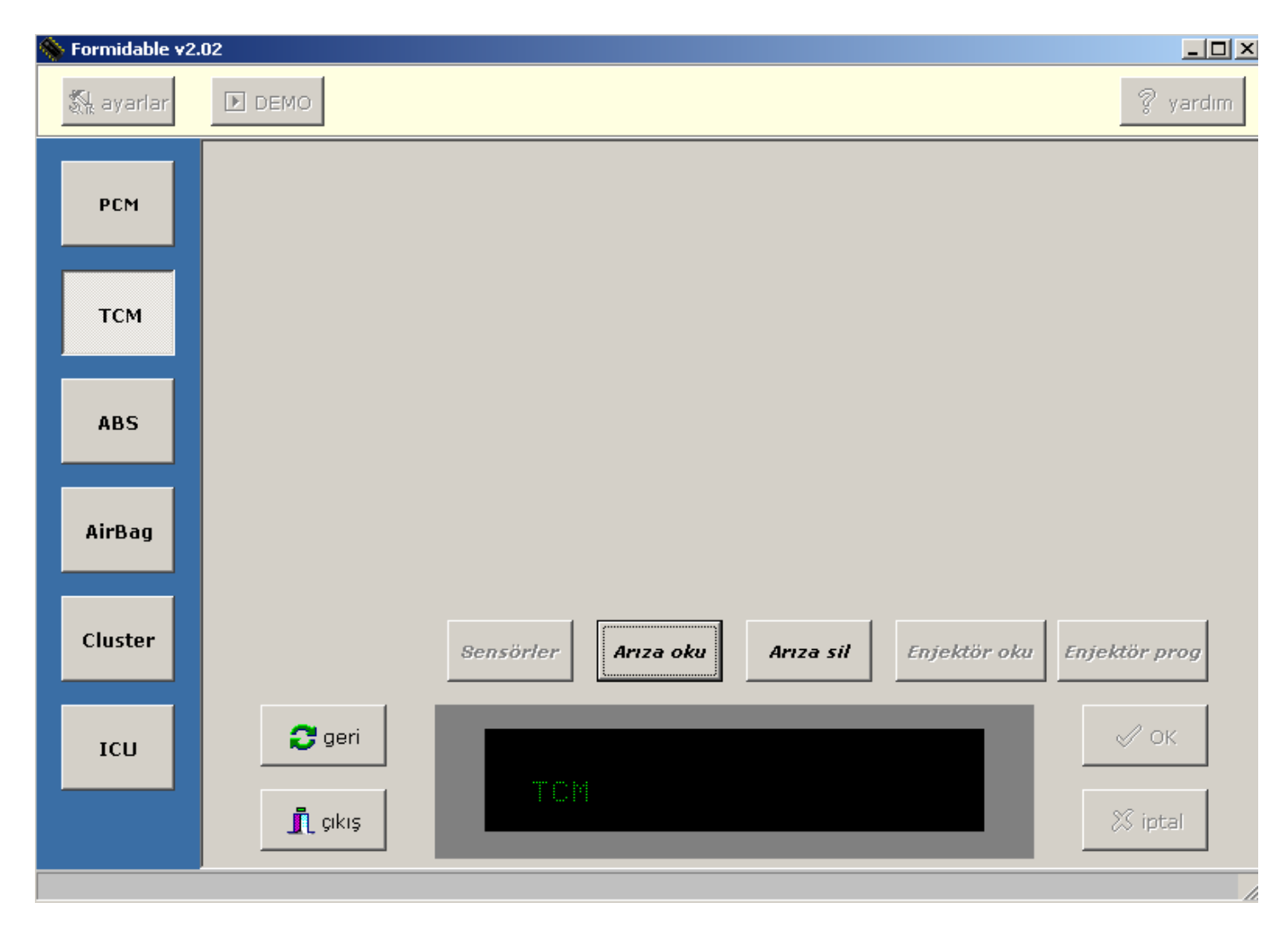

8- For connecting to ABS control unit, click **ABS** button on menu at the left. Click **READ DTC** button to detect eventual errors in ABS control unit. If there is a problem, there will be error codes and legend displayed on the screen. Click **CLEAR DTC** button to clear Message..

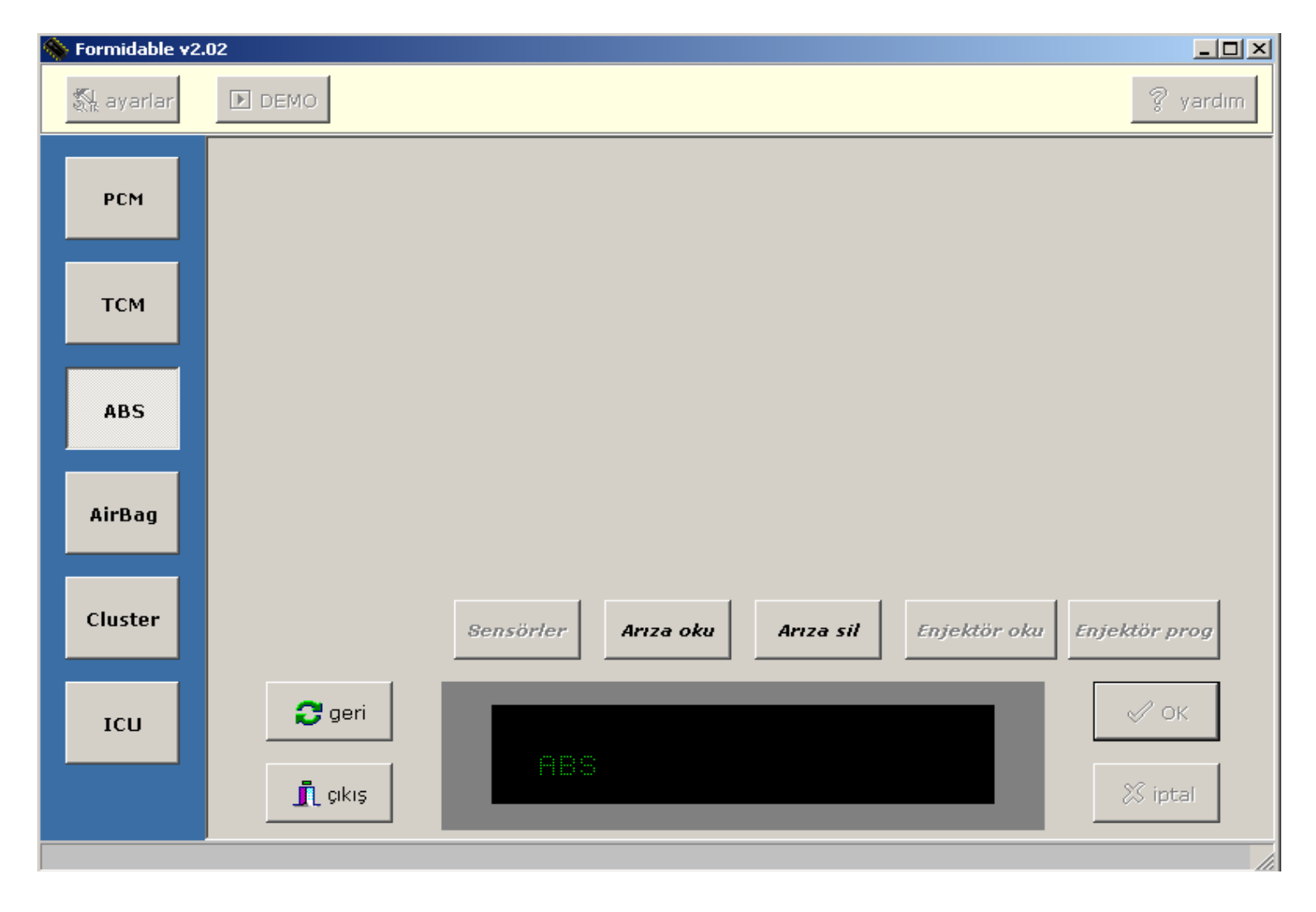

**9-** For connecting to AIRBAG control unit click **AIRBAG** control unit, click **READ DTC** button. If there is a problem, there will be error codes and legend displayed on the screen. Click **CLEAR DTC** button to clear Message.

| 🔷 Formidable v2 | .02    |                     |                        |                 |
|-----------------|--------|---------------------|------------------------|-----------------|
| 🖏 ayarlar       | DEMO   |                     |                        | 💡 yardım        |
| РСМ             |        |                     |                        |                 |
| тсм             |        |                     |                        |                 |
| ABS             |        |                     |                        |                 |
| AirBag          |        |                     |                        |                 |
| Cluster         |        | Sensörler Arıza oku | Arıza sil Enjektör oku | Enjektör prog   |
| ІСИ             | C geri | AIRBAG              |                        | ✓ ОК<br>X iptal |
|                 |        |                     |                        | 1               |

10- Click CLUSTER button in order to connect to the cluster control unit. Click Live Data button in order to read cluster sensor data. KM indicates the total km reached by that vehicle. FLI indicates the amount of fuel left in the tank. DTC indicates the number of error codes. Click READ DTC button to read error codes and legend. Click CLEAR DTC button to clear Message.

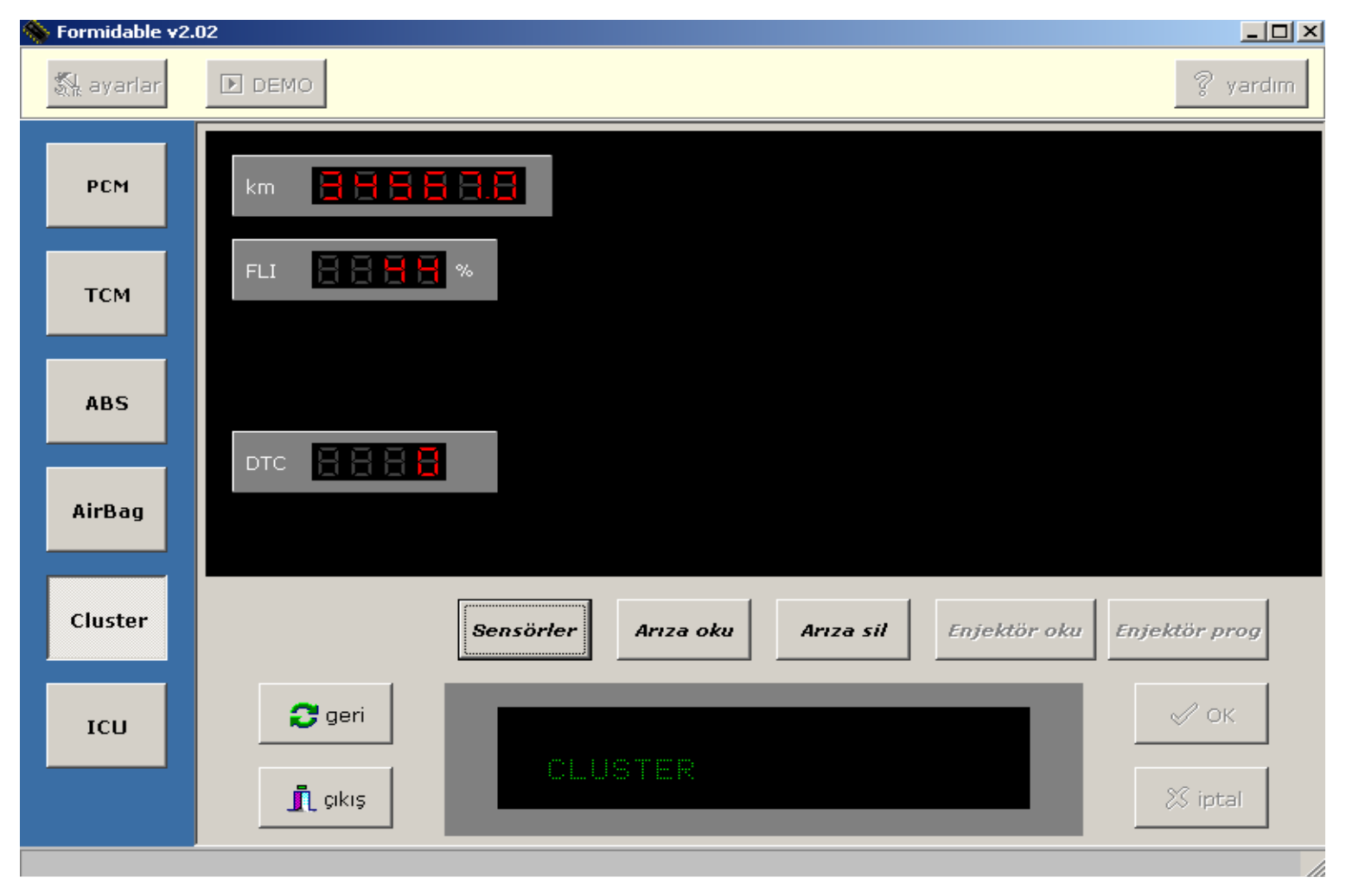

### **INJECTOR CODING UNIT ( ICU )**

#### 11-

### a-) Entering into Injector Coding Unit :

You can enter into Injektor Coding Unit by clicking ICU button on main menu.

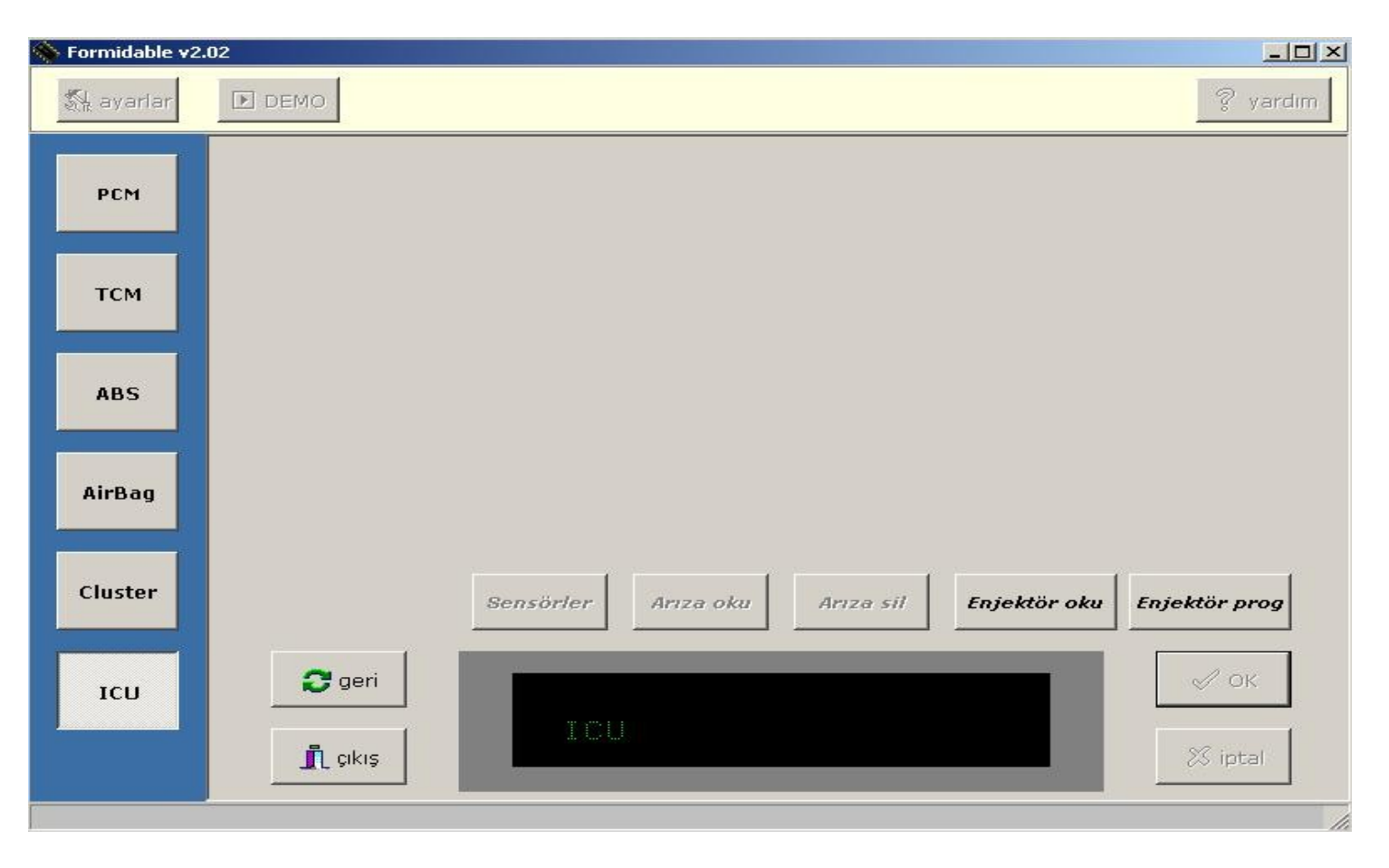

**b-)** Reading injector codes recorded in brain center :

To read the injector codes recorded in brain center, click **Read Injector** button on menu.

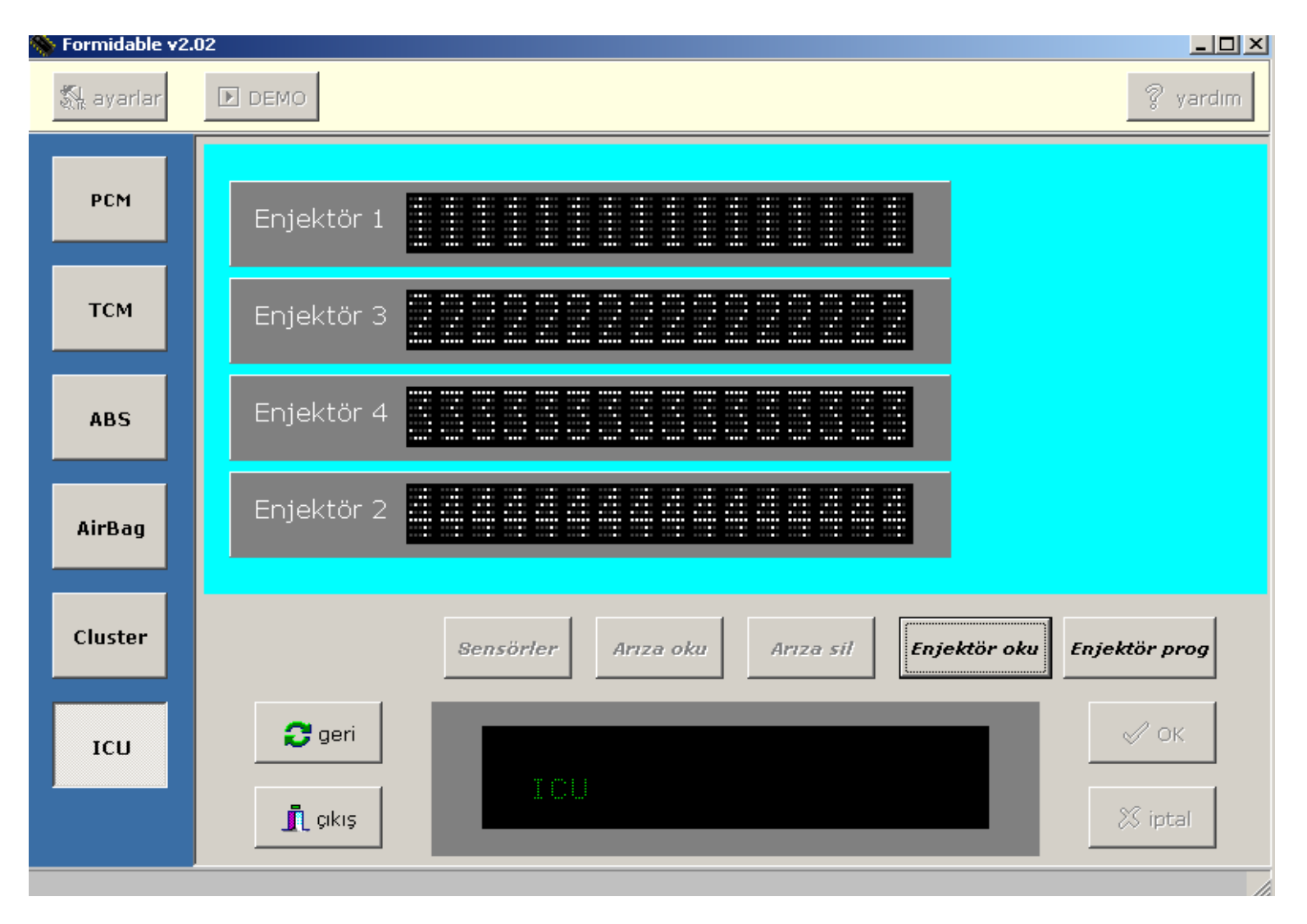

### c-) Injector Programming (CODING)

For programming injectors, click **Prog Injector Button**. Turn off the ignition on your vehicle. Click **OK** button and wait for 30 seconds. Then, Turn on the ignition and click **OK** button again, wait for another 15 seconds. The time elapsed will be displayed on the screen below.

| 🥎 Formidable v2. | .02                                                                                                    |                  |
|------------------|----------------------------------------------------------------------------------------------------|------------------|
| 🖏 ayarlar        | DEMO                                                                                                    | 💡 yardım         |
| РСМ              |                                                                                                    |                  |
| тсм              |                                                                                                    |                  |
| ABS              |                                                                                                    |                  |
| AirBag           |                                                                                                    |                  |
| Cluster          | Sensörler Arıza oku Arıza sil Enjektör o                                                                | ku Enjektör prog |
| ІСИ              | Image: geri       KONTAK ANAHTARINI         KAPATINIZ       KAPATINIZ         KAPATINIZ       KAPATINIZ | ✓ ок<br>X iptal  |

d-) Enter the new injector codes where appropriate on the diagram by clicking the adjacent OK button after each entry. Injector codes are 16 digits wide and the space assigned for each entry is designed accordingly. After entering all injector codes, click OK button at the bottom of the screen. A message will be displayed : "INJECTOR WILL BE REPROGRAMMED, ARE YOU SURE ?" Click OK button again to accept and start the programming. This process will take one minute. Enter the injector codes according to ignition sequence.

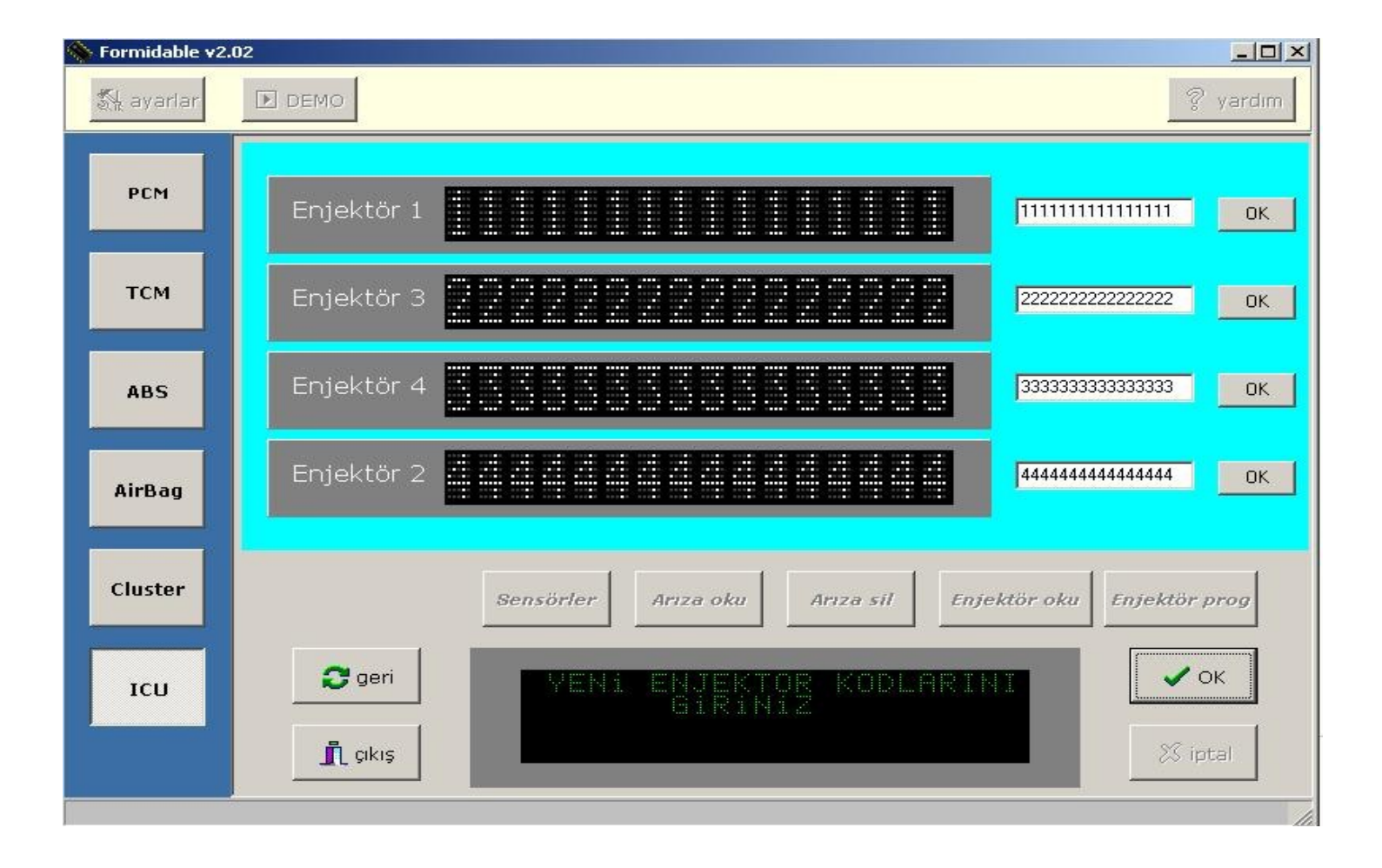

e-) At the end of this One Minute period, turn the engine ignition off and click OK button. Then wait for 15 seconds...
 Turn on the ignition of your vehicle and click OK button again. Wait for another 15 seconds.
 When the "PROGRAMMING FINISHED" message appears, that would mean that the processing ended successfully. Click OK button to go back to main menu.

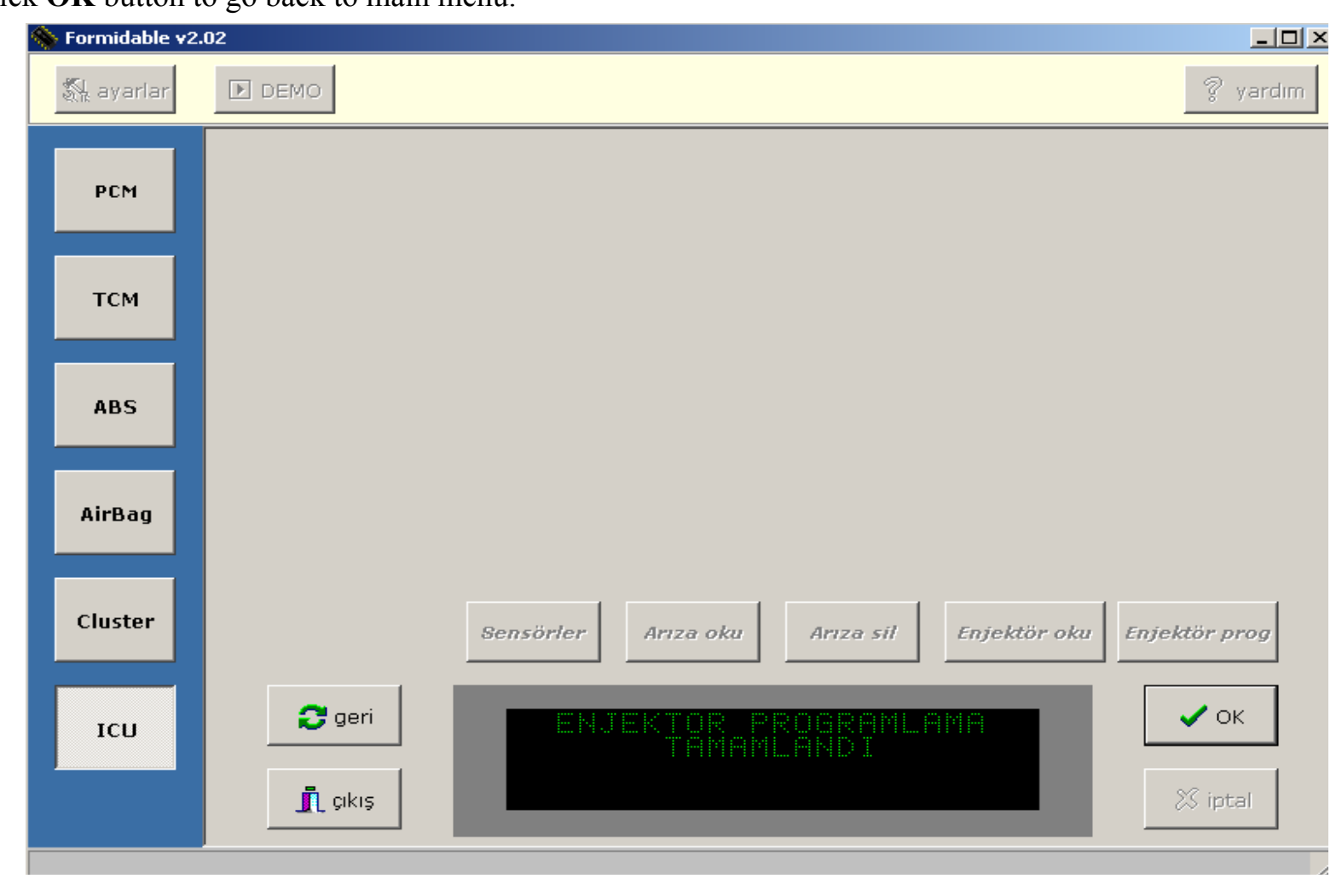